## Accessing Air Emissions Inventory Reporting (AEIR)

This document contains instructions on how to gain access to the Secure Extranet Portal (SEP) and AEIR, as well as how to register for facilities and user roles in AEIR.

## How to Gain Access to AEIR

1) Go to <u>https://sep.net.env.nm.gov/sep/login-form</u> and click on Register.

|                                                                                                    | Secure Extranet Portal (SEP)                                                                                                    |  |  |  |
|----------------------------------------------------------------------------------------------------|----------------------------------------------------------------------------------------------------|--|--|--|
| Department                                                                                                    |                                                                                                    |  |  |  |
| Register                                                                                                    |                                                                                                    |  |  |  |
| Please Log In: State Employees should lo                                                                                                  | g in with their state email address and password                                                                                    |  |  |  |
| User ID:                                                                                                    | roslyn.higgin@state.nm.us                                                                                                    |  |  |  |
| Password:                                                                                                    | ••••••                                                                                                    |  |  |  |
|                                                                                                    | Reset Password                                                                                                    |  |  |  |
|                                                                                                    | Login Reset                                                                                                    |  |  |  |
|                                                                                                    | Secure Site                                                                                                    |  |  |  |
| <b>NOTICE:</b> Access to the New Mexico Environment Dep<br>personnel only. Any unauthorized access is in violation<br><i>AUTHORIZED</i> . | artment (NMED) Secure Extranet Portal (SEP) is restricted to authorized of federal and/or state laws. DO NOT PROCEED IF YOU ARE NOT |  |  |  |
| WARNING: Any use or activity may be monitored. Fil manipulated may also be monitored.                                                     | es and other information created, stored, transferred or otherwise                                                                  |  |  |  |
| Registration is required. Click here to register for an NMED application.                                                                 |                                                                                                    |  |  |  |
|                                                                                                    | Released 08-23-2018                                                                                                    |  |  |  |
|                                                                                                    |                                                                                                    |  |  |  |
|                                                                                                    |                                                                                                    |  |  |  |

2) Fill out the NMED Application and submit.

| New Mozico<br>ENVIRONMENT                                                                                                    | NMED Registration Request                                                                                                   |
|----------------------------------------------------------------------------------------------------|----------------------------------------------------------------------------------------------------|
| Department                                                                                                    |                                                                                                    |
| Login                                                                                                    |                                                                                                    |
| Register for an NMED Application                                                                                                    |                                                                                                    |
| Please provide your email address below so that we may see<br>State employees should click Login to log in with their state e                   | nd you a link to begin the registration process.<br>email address and password.                                             |
| Your Email Address:                                                                                                    |                                                                                                    |
| Confirm Email Address:                                                                                                    |                                                                                                    |
| Enter code on the right:                                                                                                    | Aj1Q                                                                                                    |
|                                                                                                    | Submit                                                                                                    |
| <b>NOTICE:</b> Access to the New Mexico Environment Departme personnel only. Any unauthorized access is in violation of fed <i>AUTHORIZED</i> . | nt (NMED) Secure Extranet Portal (SEP) is restricted to authorized<br>eral and/or state laws. DO NOT PROCEED IF YOU ARE NOT |
| WARNING: Any use or activity may be monitored. Files and<br>manipulated may also be monitored.                                                  | other information created, stored, transferred or otherwise                                                                 |
|                                                                                                    | Released 08-23-2018                                                                                                    |
|                                                                                                    |                                                                                                    |
|                                                                                                    |                                                                                                    |
|                                                                                                    |                                                                                                    |

3) You will receive an email notification with a unique link to the registration page (example email is also below). Click on the hyperlink in the email.

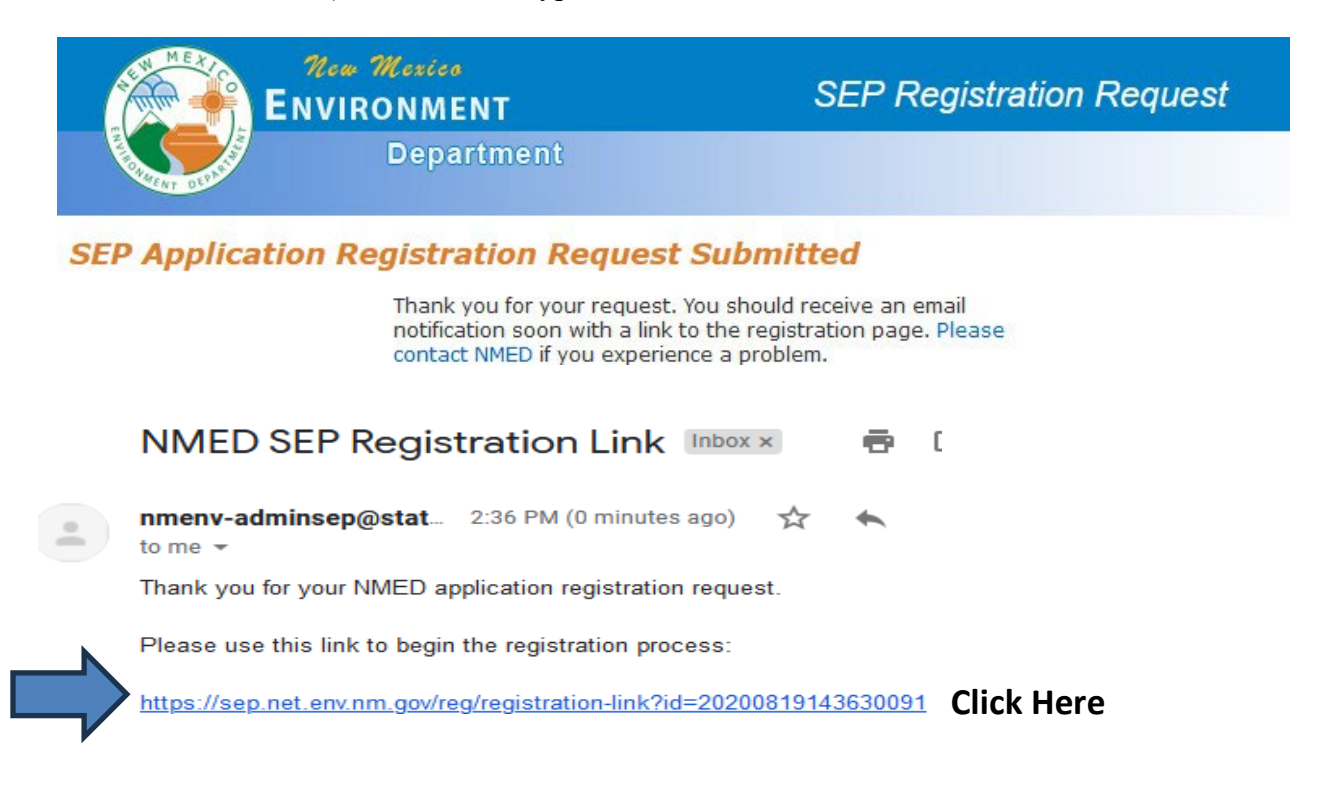

4) Fill out your profile information, then click "Create User Profile" button and you will be emailed a temporary password.

|                                 | New Me<br>ENVIRON | IMENT                                               | Application                          | Registration - New User Prot |
|---------------------------------|-------------------|-----------------------------------------------------|--------------------------------------|------------------------------|
| ALLENT OLDER                    | D                 | epartment                                           |                                      |                              |
| Please ente<br>lease complete t | <b>F YOUR PRO</b> | o <b>file informati</b><br>er profile to begin regi | <b>on.</b><br>stration for an NMED a | pplication.                  |
| First Name:*                    | M.I.:             | Last Name:*                                         | Title:*                              |                              |
| 1                               |                   |                                                     | Select one                           | ~                            |
| Organization/Co                 | mpany:*           | Departme                                            | nt:                                  | Employment:*                 |
| City:*                          | State             |                                                     | Code:*                               |                              |
| Primary telephor                | ext.:             | Fax Number:                                         |                                      |                              |
| Email Address:*                 |                   | Confirm Email Addre                                 | ess:*                                |                              |
| Choose a User I                 | D:*               | Lestaer@gmail.com                                   |                                      |                              |
|                                 |                   |                                                     |                                      |                              |

## 5) Register for "Air Emissions Inventory Reporting" by clicking "register".

## Select an NMED Application for Registration

| Application                                      | Description                                                                                                    | Access   |
|--------------------------------------------------|----------------------------------------------------------------------------------------------------|----------|
| API Security                                     | API Security Portal for NMED applications.                                                                                                    | register |
| AQB Compliance Reporting                         | The Air Quality Bureau Compliance Reporting System                                                                                                    | register |
| AQB Regulatory Archives                          | AQB Regulatory Archives                                                                                                    | register |
| Air Cloud ResourceSpace                          | Air Cloud ResourceSpace for SEP                                                                                                    | register |
| Air Emissions Inventory<br>Reporting             | Air Quality Bureau Air Emissions Inventory Reporting (AEIR) application to allow facilities to electronically submit an annual emissions inventory report to NMED. | register |
| Corrective Action Fund                           | PSTB's financial application for managing and tracking of release site cleanup funds. (PSTB STAFF ONLY)                                                            | register |
| Drinking Water Bureau<br>Board Training Database | Drinking Water Bureau Board Training Database                                                                                                    | register |
| Drinking Water Sample<br>Collection              | DWSC supports the capture of drinking Water sample data and the submission of lab results.                                                                         | register |
| GetBytes                                         | RESTful Services Aggregator Application                                                                                                    | register |
| LabTo State (Error<br>Reporting App)             | A tool to assist laboratories and other entities with formatting, validating, and submitting water sample data to their primary agency.                            | register |
| OIT Cloud ResourceSpace                          | OIT Cloud ResourceSpace For SEP                                                                                                    | register |
| OIT Wiki                                         | Office of Information Technology Wiki.                                                                                                    | register |
| OSHA Consult                                     | OHSB Request A Free Safety And Health Consultation Report with update/delete option                                                                                | register |
| OSHA Mail                                        | List of email addresses that will receive an email from consult form                                                                                               | register |

6) You will receive the below confirmation that your NMED Application Registration is Complete.

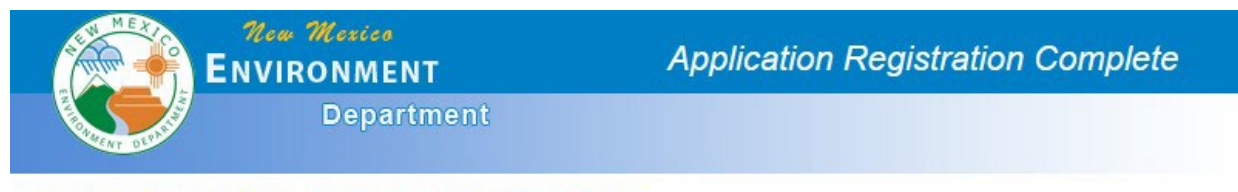

NMED Application Registration Complete

Thank you for your application registration.

The application approver for **Air Emissions Inventory Reporting**, has been notified of your registration request and you should be contacted soon. Please contact NMED if you need further assistance.

You may return to SEP now.

7) You will receive an email with a temporary password for AEIR. Use this password to log into AEIR: <u>https://sep.net.env.nm.gov/sep/login-form.</u>

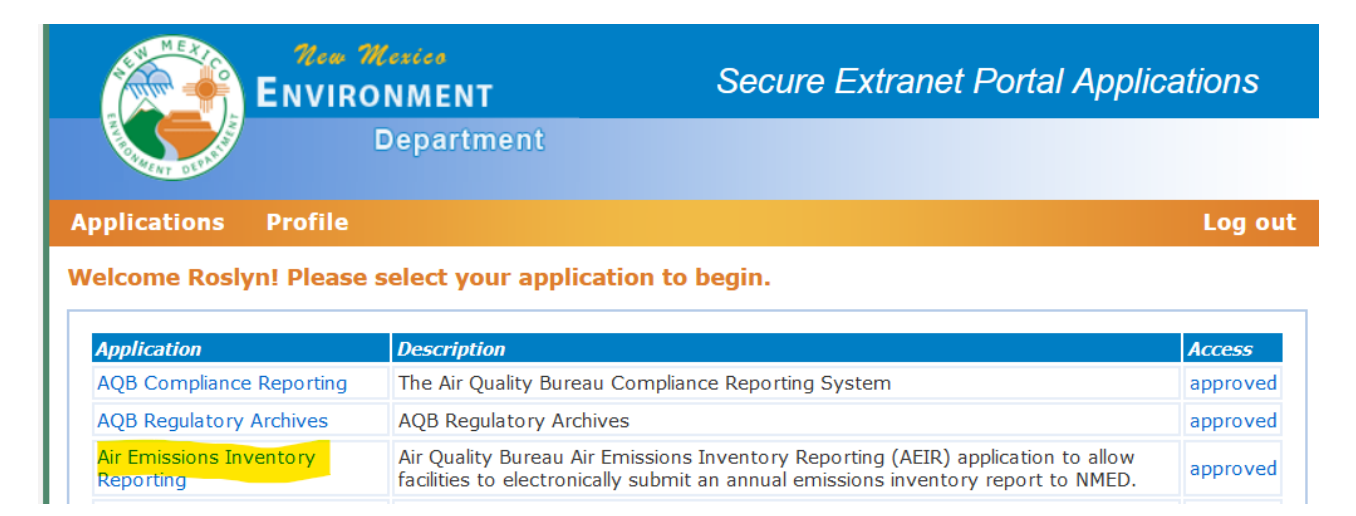

8) On the AEIR home page, select the link to register for additional facilities/roles (red arrow below). The page shown below will appear.

| ~                    |                                                                                                    |             |  |  |  |
|----------------------|----------------------------------------------------------------------------------------------------|-------------|--|--|--|
| Home                 | About AEIR                                                                                                    | Logout      |  |  |  |
|                      | Welcome to the New Mexico Environment Department<br>Air Quality Bureau Annual Air Emissions Reporting Home Page                                                            |             |  |  |  |
| News an              | d Information                                                                                                    |             |  |  |  |
| Import               | ant NMED News for Air Emissions Inventory Reporters                                                                                                    |             |  |  |  |
| Welcome              | Minor and Major Sources! 2020 Emissions Inventory Submittals are due to the Bureau on April 1st, 202                                                                       | <u>1.</u>   |  |  |  |
| Notes:               |                                                                                                    |             |  |  |  |
| • AE                 | IR will be available for reporting of 2020 emissions starting on <b>January 1, 2021.</b>                                                                                   |             |  |  |  |
| • G(                 | CP 2, 3, 5, 6, and NOIs can now add equipment                                                                                                    |             |  |  |  |
| • W                  | e recommend using the latest version of Firefox or Chrome for best compatibility with AEIR                                                                                 |             |  |  |  |
| • Re                 | minder: Calculations Must be Attached                                                                                                    |             |  |  |  |
| • Fo                 | r combustion equipment, be sure to fill out the Supplemental Parameters section on Fuel Type                                                                               |             |  |  |  |
| • Fo<br>(5           | <ul> <li>For questions, please contact Roslyn Higgin (505-476-4319 or roslyn.higgin@state.nm.us) or Sean Leister<br/>(505-222-9528 or sean.leister@state.nm.us)</li> </ul> |             |  |  |  |
| <u>Click her</u>     | e to register for additional facilities and/or register for additional roles at your existing facilities.                                                                  |             |  |  |  |
| Facility E           | missions Reporting                                                                                                    |             |  |  |  |
| <u>c</u>             | ick here to register for additional facilities and/or register for additional roles at your existing facili                                                                | <u>ties</u> |  |  |  |
| E                    | dit Submittal Certify Submittal View Certified Submittal Delete In Process Submittal                                                                                       |             |  |  |  |
| Get Current XML File |                                                                                                    |             |  |  |  |
| Create N             | ew Emissions Inventory                                                                                                    |             |  |  |  |
| or core of           |                                                                                                    |             |  |  |  |
| Fa                   | cility Source Classification:                                                                                                    |             |  |  |  |
|                      | Facility: Select one V                                                                                                    |             |  |  |  |
|                      | Reporting Year: Select a facility first                                                                                                    |             |  |  |  |
|                      | Create New Annual Reporting Year Submittan                                                                                                    |             |  |  |  |
|                      | XML Data File: Browse No file selected.                                                                                                    |             |  |  |  |
|                      | Import an XML Data File For a New Submittal                                                                                                    |             |  |  |  |
|                      | Click here to download the latest XML Schema file                                                                                                    |             |  |  |  |
|                      | Application Release 19-Dec                                                                                                    | ember-2019  |  |  |  |

9) Select your organization from the drop-down menu and associated facilities will appear. Roles can be checked through the "Select All" button or chosen individually. Select the "Register for Selected Facilities" button when finished.

| 🖉 New Mexico Environment Depar    | tment - Annual Emissions Inventory Reporting          | (AEIR) Registration - Windows Internet E | xplorer provid                         |                                   |
|-----------------------------------|-------------------------------------------------------|------------------------------------------|----------------------------------------|-----------------------------------|
| COO - D https://sidea-t.nmenv     | state.nm.us/agbaorreg/select organization             |                                          | 👱 😵 Certificate Error 🛛 🕹 🐓 🗙 🛃 Google | P -                               |
| File Edit View Favorites Tools    | Help                                                  |                                          |                                        |                                   |
| × Google                          | 🚽 🚼 Search 🗝 🍏 👻 🕌 🗧                                  | 🕽 Share + 🔊 + 💷 Sidewiki + 🥍 Check +     | 轴 Translate 🔹 🎦 AutoFill 👻 🌽           | 🔩 + 🔘 Sign In +                   |
| 🛉 👷 Favorites 🛛 🍰 🥨 Pumping sta   | tion - Wikipedia, 🔊 Free Hotmail 🏾 🖉 Suggested Stes 🔹 | 🔊 Web Slice Gallery 🔹                    |                                        |                                   |
| Rew Mexico Environment Department | Annual Emissi                                         |                                          | å • □ · □ #                            | 🛊 🔹 Page 🕶 Safety 🕶 Tools 🕶 🔞 😁 🍟 |
|                                   | Rew Mexico<br>Environment<br>Departm                  | Al<br>ent<br>exico Environment Depa      | EIR Registration                       |                                   |
|                                   | Air Quality Bure                                      | au Air Emissions Reporti                 | ing Registration                       |                                   |
|                                   | Organization and Facility Selection                   |                                          |                                        |                                   |
|                                   | Organization: Western Refining Southwest I            | nc - Gallup Refinery                     | <u>×</u>                               |                                   |
|                                   | Please select one or more                             | facilities for Western Refining Southv   | vest Inc - Gallup Refinery.            |                                   |
|                                   | Select All Facilty Admins                             | Select All Certifiers                    | Select All Submitters                  |                                   |
|                                   | 888-Gallup Refinery                                   |                                          |                                        |                                   |
|                                   | E Facility Admin                                      | Certifier                                | Submitter                              | =                                 |
|                                   | Regist                                                | r for Selected Facilities Quit Regist    | tration                                |                                   |
|                                   |                                                       |                                          |                                        | -                                 |
| Dane                              |                                                       |                                          | √ Trusted s                            | ites 🖓 + 🔍 100% + 🚲               |

10) When complete, click the Complete Registration button to confirm registration. You will be approved within 24 hours.

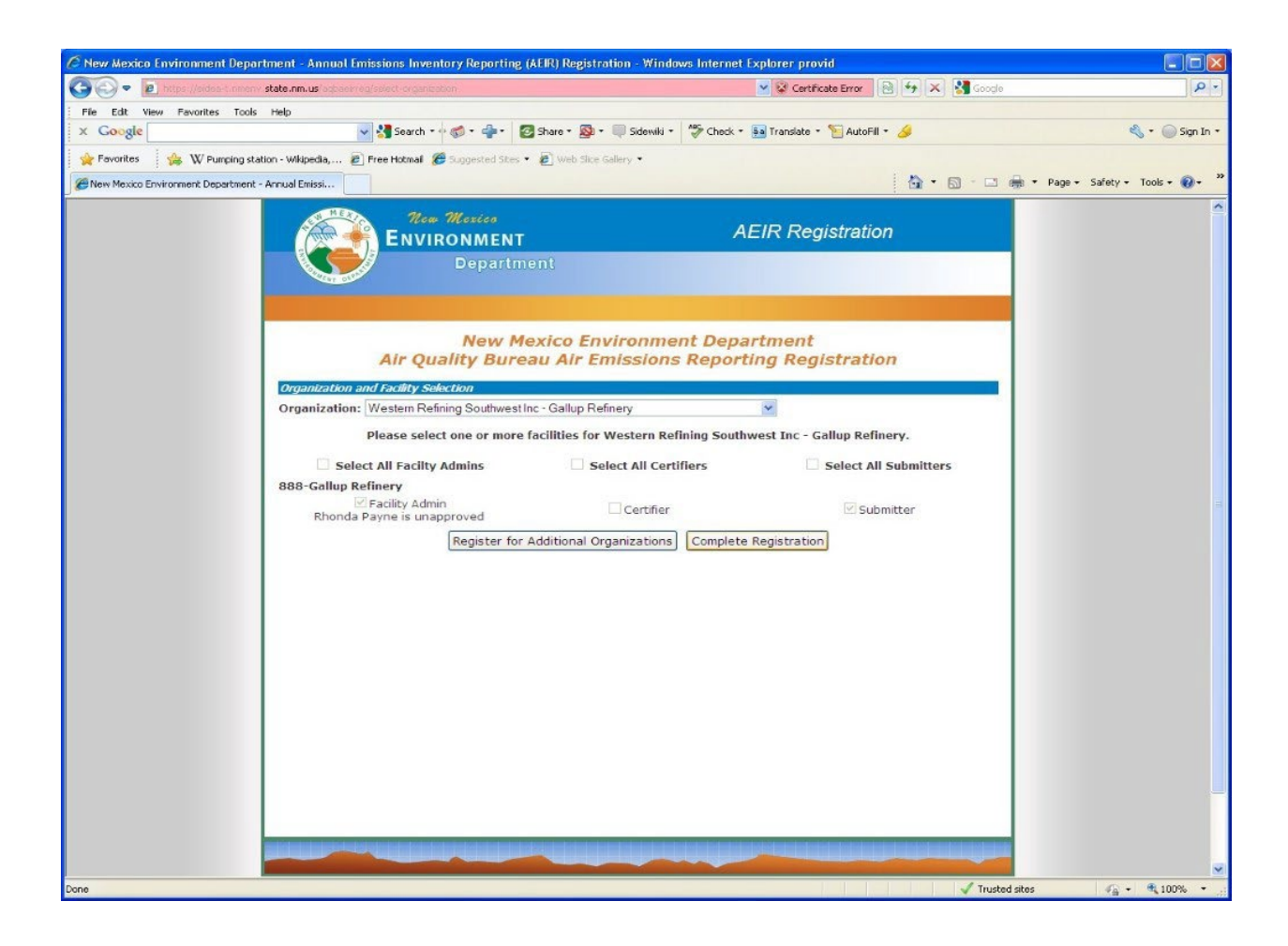

NOTE: The Emissions Inventory Section will approve the Facility Administrator for facilities, and Submitter/Preparer and Certifier roles requests will be approved by the Facility Administrator for that facility.